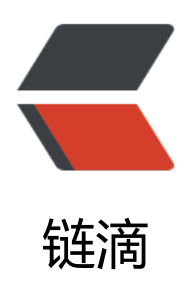

## 更改阿里云云服务器私网 IP

作者: bangbang

- 原文链接: https://ld246.com/article/1542098650491
- 来源网站:链滴
- 许可协议:署名-相同方式共享 4.0 国际 (CC BY-SA 4.0)

阿里云云服务器只能更改专有网络服务器的私网IP,经典网络的云服务器私网IP无法更改,如果同一络中想修改的私网IP已经被占用,可以通过更改ECS实例所属的交换机来更改ECS实例的私网IP。

## 具体更改步骤如下:

1.登陆ECS控制台

2.在ECS左侧导航栏,单击实例,打开**实例列表**,然后选择地域

| (-)   | 管理控制台                                               | 深圳)▼                                             |          |           |
|-------|-----------------------------------------------------|--------------------------------------------------|----------|-----------|
|       | 云服务器 ECS                                            | 实例列表                                             |          |           |
|       | 概览                                                  | 检查到安全组中包含允许对特定端口进行不受限制证                          | 方问的规则    |           |
|       | 实例<br>实例启动模板                                        | ▼ 选择实例属性项搜索,或者输入关键字识别搜索                          | 100      |           |
| 3.在目标 | 。 <sup>選供伯密</sup><br>示实例的 <b>操作</b> 列中,单击 <b>更多</b> | ■ 实例ID/名称<br>5 > 停止,如图:<br>I ·wz907bj6j978hqcmow | 标签<br>67 | s o 🔅     |
|       |                                                     | □ 启动 停止                                          | 重启重      | 置密码 续费 按量 |

4 实例停止运行后,单击目标实例的ID,进入 实例详情 页面。

## 5.在**配置信息**区域,单击**更多 > 修改私网IP**,如图:

| 1.5 million (2015) and (2015) and |     |         | 13:35:00 |
|-----------------------------------|-----|---------|----------|
| 配置信息                              | 升降配 | 更多▼     |          |
| CPU: 1核                           |     | 更换系统盘   | 小网       |
| 内存: 4 GB                          |     | 重新初始化磁盘 |          |
| 实例类型: I/O优化                       |     | 修改私有IP  | 6        |
| 操作系统: CentOS 6.5 64位              |     |         | 4        |
|                                   |     |         |          |

## 6.在修改私网IP对话框,选择要更换的交换机,然后单击修改。

确保选择的交换机的可用区和当前交换机的可用区相同。如果您不需要切换ECS实例的交换机,则直修改私网IP即可。

| 实例:   | i-wz907bj6j978hqcmow67              |             |
|-------|-------------------------------------|-------------|
| 可用区:  | 华南 1 可用区 C                          |             |
| 交换机:  | Von zeingtminit attegas(the states) | 有4082个可用私有I |
|       | 交换机与实例必须在相同的可用区。                    | _           |
| 私有IP: | 122 10.04.188 -                     |             |
|       | 指定的私有IP必须为交换机网段中的未被占用的私             |             |
|       | 有IP,如果不指定将自动为云服务器实例分配一个<br>空闲的私有IP。 |             |
|       |                                     |             |
|       |                                     |             |

7 返回到实例列表页面,在操作列中,单击更多 > 启动, ECS实例重新启动后,修改的私网IP就生效

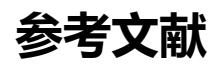

۰

修改私有IP地址

X